## Anleitung

## Schritt 1

# "Bearbeiten aktivieren" drücken:

| X II | TEI     | ちー ぐー 🗟 🥞 🛽<br>START EINFÜGEN                                                                                                    | = ∓<br>SEITENLAYOUT | FORME                                                     | ELN (      | DATEN      | ÜBERPRI    | Kreis<br>ÜFEN | oberliga 2<br>ANSICHT | 0212022 [/<br>Г Е <b>NT</b> | Geschützte A<br>WICKLERTOC | Ansicht] - E<br>DLS | ixcel      |                            |            |           |           |            |              |         | ? THenning N | D<br>Müller • | s<br>N |
|------|---------|----------------------------------------------------------------------------------------------------|---------------------|-----------------------------------------------------------|------------|------------|------------|---------------|-----------------------|-----------------------------|----------------------------|---------------------|------------|----------------------------|------------|-----------|-----------|------------|--------------|---------|--------------|---------------|--------|
| 0    | GES     | CHÜTZTE ANSICHT Vorsich                                                                                                    | t — Dateien aus de  | m Interne                                                 | t können ' | Viren enth | alten. Wer | nn Sie die l  | Datei nich            | t bearbeite                 | en müssen, i               | st es sicher        | er, die ge | schützte A                 | nsicht bei | zubehalte | n. E      | Bearbeitun | g aktivierer |         |              |               | ×      |
| м    | L       | • : X V                                                                                                    | $f_x$ Kreisob       | erliga                                                    |            |            |            |               |                       |                             |                            |                     |            |                            |            |           |           |            |              |         |              |               | ^      |
|      | А       | В                                                                                                    | С                   | D                                                         | E          | F          | G          | н             | 1                     | J                           | к                          | L                   | м          | N                          | 0          | P         | Q         | R          | s            | Т       | U            | v             |        |
| 1    | 6       | Schützenkreis<br>Hümmling e.V.                                                                                                    |                     | Kreisrundenwettkampf Saison 2021/2022 Kreisoberga Shützen |            |            |            |               |                       |                             |                            |                     |            |                            |            |           |           |            |              |         |              |               |        |
| 3    | Seren V | , in the second second s | Wettkampftag:       | 12.09.                                                    | 26.09.     | 24.10.     | 14.11.     | 28.11.        | 12.12.                | Hir                         | runde                      |                     |            |                            |            |           | Rückrunde |            |              | Serie   | complett     | 1             |        |
| 4    | Pos.    | Verein / Grup                                                                                                    | pe                  | Werlte                                                    | Lorup      | Lahn       | Börger     | Werite        | Sögel                 | Schnitt                     | Gesamt                     | Werlte              | Loru       | Lahn                       | Börger     | Werlte    | Sögel     | Schnitt    | Gesamt       | Schnitt | Gesamt       | 2             |        |
| 5    |         | 0711                                                                                                    |                     |                                                           |            |            |            |               |                       |                             |                            |                     |            |                            |            |           |           |            |              |         |              | ı 📲           |        |
| 6    | 1       | Börger I                                                                                                    |                     | 0,0                                                       | 0,0        | 0,0        | 0,0        | 0,0           | 0,0                   | #DIV/0!                     | 0,0                        | 0,0                 | 0,0        | 0,0                        | 0,0        | 0,0       | 0,0       | 0,00       | 0,0          | #DIV/0: | 0,0          | -             |        |
| -7   | 2       | boiger i                                                                                                    |                     | 0,0                                                       | 0,0        | 0,0        | 0,0        | 0,0           | 0,0                   | #DIV/0:                     | 0,0                        | 0,0                 | 0,0        | 0,0                        | 0,0        | 0,0       | 0,0       | 0,00       | 0,0          | #DIV/0: | 0,0          | 0,0           |        |
| 8    | 3       | Werite II                                                                                                    |                     | 0,0                                                       | 0,0        | 0,0        | 0,0        | 0,0           | 0,0                   | #DIV/0:                     | 0,0                        | 0,0                 | 0,0        | 0,0                        | 0,0        | 0,0       | 0,0       | 0,00       | 0,0          | #DIV/01 | 0,0          | 0,0           |        |
|      | *       | Werite I                                                                                                    |                     | 0,0                                                       | 0,0        | 0,0        | 0,0        | 0,0           | 0,0                   | #DIV/0:                     | 0,0                        | 0,0                 | 0,0        | 0,0                        | 0,0        | 0,0       | 0,0       | 0,00       | 0,0          | #DIV/0: | 0,0          | 0,0           |        |
| 10   | 6       | lorunl                                                                                                    |                     | 0,0                                                       | 0,0        | 0,0        | 0,0        | 0,0           | 0,0                   | #DIV/0:                     | 0,0                        | 0,0                 | 0,0        | 0,0                        | 0,0        | 0,0       | 0,0       | 0,00       | 0,0          | #DIV/0: | 0,0          | 0,0           |        |
| 12   | v       | compr                                                                                                    |                     | 0,0                                                       | 0,0        | 0,0        | 0,0        | 0,0           | 0,0                   | #010/0.                     | 0,0                        | 0,0                 | 0,0        | 0,0                        | 0,0        | 0,0       | 0,0       | 0,00       | 0,0          | #014/0. | 0,0          | 0,0           |        |
| 13   |         |                                                                                                    | Schnitt:            | 0,0                                                       | 0,0        | 0,0        | 0,0        | 0,0           | 0,0                   | #DIV/0!                     | 0,0                        | 0,0                 | 0,0        | 0,0                        | 0,0        | 0,0       | 0,0       | 0,00       | 0,0          | #DIV/0! | 0,0          | 1             |        |
| 19   |         |                                                                                                    |                     |                                                           |            |            |            |               |                       | Hinrunde                    |                            |                     |            |                            |            |           |           |            | krunde       | Serie   | komplett     | 1 2           |        |
| 16   | Pos.    | Vorname Name                                                                                                    | Verein / Gruppe     |                                                           |            | Liste so   | rtieren    |               |                       | Schnitt                     | Gesamt                     | Na                  | men ut     | nen übernehmen/korrigieren |            |           |           |            | Gesamt       | Schnitt | Gesamt       | 2             |        |
| 17   | 1       | Schütze 11                                                                                                    | Lorup I             | 0,0                                                       | 0,0        | 0,0        | 0,0        | 0,0           | 0,0                   | #DIV/0!                     | 0,0                        | 0,0                 | 0,0        | 0,0                        | 0,0        | 0,0       | 0,0       | 0,00       | 0,0          | #DIV/0! | 0,0          | 10<br>Ti      |        |
| 18   | 2       | Schütze 12                                                                                                    | Lorup I             | 0,0                                                       | 0,0        | 0,0        | 0,0        | 0,0           | 0,0                   | #DIV/0!                     | 0,0                        | 0,0                 | 0,0        | 0,0                        | 0,0        | 0,0       | 0,0       | 0,00       | 0,0          | #DIV/0! | 0,0          | 0,0           |        |
| 19   | 3       | Schütze 31                                                                                                    | Sögel I             | 0,0                                                       | 0,0        | 0,0        | 0,0        | 0,0           | 0,0                   | #DIV/0!                     | 0,0                        | 0,0                 | 0,0        | 0,0                        | 0,0        | 0,0       | 0,0       | 0,00       | 0,0          | #DIV/0! | 0,0          | 0,0           |        |
| 20   | 4       | Schütze 33                                                                                                    | Sögel I             | 0,0                                                       | 0,0        | 0,0        | 0,0        | 0,0           | 0,0                   | #DIV/0!                     | 0,0                        | 0,0                 | 0,0        | 0,0                        | 0,0        | 0,0       | 0,0       | 0,00       | 0,0          | #DIV/0! | 0,0          | 0,0           |        |
| 21   | 5       | Schütze 34                                                                                                    | Sögel I             | 0,0                                                       | 0,0        | 0,0        | 0,0        | 0,0           | 0,0                   | #DIV/0!                     | 0,0                        | 0,0                 | 0,0        | 0,0                        | 0,0        | 0,0       | 0,0       | 0,00       | 0,0          | #DIV/0! | 0,0          | 0,0           |        |
| 22   | 6       | Schütze 13                                                                                                    | Lahn I              | 0,0                                                       | 0,0        | 0,0        | 0,0        | 0,0           | 0,0                   | #DIV/0!                     | 0,0                        | 0,0                 | 0,0        | 0,0                        | 0,0        | 0,0       | 0,0       | 0,00       | 0,0          | #DIV/0! | 0,0          | 0,0           |        |
| 23   | 7       | Schütze 22                                                                                                    | Börger I            | 0,0                                                       | 0,0        | 0,0        | 0,0        | 0,0           | 0,0                   | #DIV/0!                     | 0,0                        | 0,0                 | 0,0        | 0,0                        | 0,0        | 0,0       | 0,0       | 0,00       | 0,0          | #DIV/0! | 0,0          | 0,0           |        |
| 24   | 8       | Schütze 30                                                                                                    | Werlte II           | 0,0                                                       | 0,0        | 0,0        | 0,0        | 0,0           | 0,0                   | #DIV/0!                     | 0,0                        | 0,0                 | 0,0        | 0,0                        | 0,0        | 0,0       | 0,0       | 0,00       | 0,0          | #DIV/0! | 0,0          | 0,0           |        |
| 25   | 9       | Schütze 32                                                                                                    | Sögel I             | 0,0                                                       | 0,0        | 0,0        | 0,0        | 0,0           | 0,0                   | #DIV/0!                     | 0,0                        | 0,0                 | 0,0        | 0,0                        | 0,0        | 0,0       | 0,0       | 0,00       | 0,0          | #DIV/0! | 0,0          | 0,0           |        |
| 26   | 10      | Schütze 6                                                                                                    | Werlte I            | 0,0                                                       | 0,0        | 0,0        | 0,0        | 0,0           | 0,0                   | #DIV/0!                     | 0,0                        | 0,0                 | 0,0        | 0,0                        | 0,0        | 0,0       | 0,0       | 0,00       | 0,0          | #DIV/0! | 0,0          | 0,0           |        |
| 27   | 11      | Schütze 16                                                                                                    | Lahn I              | 0,0                                                       | 0,0        | 0,0        | 0,0        | 0,0           | 0,0                   | #DIV/0!                     | 0,0                        | 0,0                 | 0,0        | 0,0                        | 0,0        | 0,0       | 0,0       | 0,00       | 0,0          | #DIV/0! | 0,0          | 0,0           |        |
|      | ( )     | Übersicht We                                                                                                    | ettkampf 1 2        | 3 4                                                       | 1 5        | 6 7        | 8 9        | 10            | 11                    | 12 Au                       | sdruck                     | Ausdruck            | blank      | +                          |            |           |           |            |              |         | : •          |               | •      |

#### Schritt 2

## Die Tabelle "Wettkampf 1" auswählen und dort die Namen der Schützen und Schützinnen eintragen

| 🚺 🗄 ५- ८- 🗟 🗳          | - <u>0</u>                                           |                     |                          |                      | Kreisob      | erliga 2 | 0212022 - Exce   | 1             |                              |               |               |                      |      | 2 ?                   |               | a⊛×                       |
|------------------------|------------------------------------------------------|---------------------|--------------------------|----------------------|--------------|----------|------------------|---------------|------------------------------|---------------|---------------|----------------------|------|-----------------------|---------------|---------------------------|
| DATEI START EINFÜGEN   | SEITENLAYOUT                                         | FORMELN DA          | ATEN ÜBE                 | RPRÜFEN              | ANSICHT      | ENT      | WICKLERTOOLS     | 5             |                              |               |               |                      |      | A H                   | lenning Mülle | r - 🕅                     |
| Einfügen               | • 12 • A A                                           | = _   »» -<br>  « + | Zeilen                   | umbruch<br>den und z | entrieren -  | • %      | -<br>000 %8 -000 | ≢<br>Bedingte | Als Tab                      | elle Zellenfo | ormatvorlagen | Einfüger<br>Klöschen | · Σ· | A<br>Z<br>Sortieren 1 | and Suchen    | und                       |
| v v in ≃ i             |                                                      |                     |                          | acti ana z           | =            | 70       |                  | Formatierung  | <ul> <li>formatie</li> </ul> | ren -         | Ŧ             | Format *             |      | Filtern               | Auswähl       | en *                      |
| Zwischendollin ist Sch |                                                      |                     | Austration               |                      | OF 1         | 2.0      |                  |               | 1 UTINA                      | tvonagen      |               | Zellell              |      | Dearr                 | Veicen        |                           |
| C5 • : X               | Ĵx.                                                  |                     |                          |                      |              |          |                  |               |                              |               |               |                      |      |                       |               | ^                         |
| AB                     | С                                                    | D                   | E                        | Т                    | U            | V        | W                | х             | Y                            | Z             | A             | D                    |      | AE                    |               | AF 🔺                      |
| 1 Verein / Gruppe      |                                                      | Ergebnisse          |                          |                      |              |          | Austra           | agungsort:    | We                           | rlte          |               |                      |      |                       |               |                           |
| 2 1 Werlte I           |                                                      | 0,0                 |                          |                      |              |          | Wett             | kampftag:     | 12.                          | .09.          |               |                      |      |                       |               |                           |
| 3 2 Lorup I            |                                                      | 0,0                 |                          |                      |              |          |                  |               |                              |               |               |                      |      |                       |               |                           |
| 4 3 Lahn I             |                                                      | 0,0                 |                          |                      |              |          |                  | Ansprechpart  | ner für R                    | ückfragen:    |               |                      |      |                       |               |                           |
| 5 4 Börger I           |                                                      | 0,0                 |                          |                      |              |          |                  | Name:         |                              |               |               |                      |      |                       |               |                           |
| 6 5 Werlte II          |                                                      | 0,0                 |                          |                      |              |          |                  | Tel:          |                              |               |               |                      |      |                       |               |                           |
| 7 6 Sögel I            |                                                      | 0,0                 |                          |                      |              |          | Star             | daufsicht:    | Cor                          | ona           |               |                      |      |                       |               |                           |
| 8                      | -                                                    |                     | ·                        |                      |              |          |                  |               |                              |               |               |                      |      |                       |               |                           |
| Einzelergebnisse:      | Verein/Gruppe<br>(per Dropdown-<br>Feld einzutragen) | Ergebnisse          | AV<br>Dinn x<br>intippen |                      | Geburtsdatum |          | Pro              | berechnung l  | oei Streif                   | en:           |               |                      |      |                       |               |                           |
| 10 1 Schütze 1         | Werlte I                                             | 0,0                 |                          |                      |              |          |                  |               |                              | 0,0           |               |                      |      |                       |               |                           |
| 11 2 Schütze 2         | Werlte I                                             | 0,0                 |                          |                      |              |          |                  |               |                              | 0,0           |               |                      |      |                       |               |                           |
| 12 3 Schütze 3         | Werlte I                                             | 0,0                 |                          | -                    |              |          |                  |               |                              | 0,0           |               |                      |      |                       |               |                           |
| 13 4 Schütze 4         | Werlte I                                             |                     |                          | ŀ                    |              |          |                  |               |                              | 0,0           |               |                      |      |                       |               |                           |
| 14 5 Schutze 5         | Worlto I                                             | 0.0                 | x                        | ŀ                    |              |          |                  |               |                              | 0,0           |               |                      |      |                       |               |                           |
| 16 7 Schütze 7         | Lorup I                                              | 0.0                 | ^                        | ŀ                    |              |          |                  |               |                              | 0.0           |               |                      |      |                       |               |                           |
| 17 8 Schütze 8         | Lorup I                                              | 0.0                 |                          | F                    |              |          |                  |               |                              | 0.0           |               |                      |      |                       |               |                           |
| 18 9 Schütze 9         | Lorup I                                              | 0,0                 |                          |                      |              |          |                  |               |                              | 0,0           |               |                      |      |                       |               |                           |
| 19 10 Schütze 10       | Lort                                                 | 0,0                 |                          |                      |              |          |                  |               |                              | 0,0           |               |                      |      |                       |               |                           |
| 20 11 Schütze 11       | Loru                                                 | 0,0                 | x                        | -                    |              |          |                  |               |                              | 0,0           |               |                      |      |                       |               |                           |
| 21 12 Schütze 12       | Loru                                                 | 0,0                 | X                        | -                    |              |          |                  |               |                              | 0,0           |               |                      |      |                       |               | -                         |
| < → Übersicht          | Wettkampf 1 2                                        | 3 4 5               | 6 7 8                    | 9                    | 10 11 12     | Au       | sdruck A         | usdruck blank | (+                           | )             |               |                      |      |                       | : •           | Þ                         |
| BEREIT 🛗               |                                                      |                     |                          |                      |              |          |                  |               |                              |               |               | <b>=</b>             |      |                       |               | <ul> <li>100 %</li> </ul> |

#### Schritt 3

Nachdem alle Namen eingetragen wurden, zurück auf die Tabelle "Übersicht" und dort auf das Makro "Namen übernehmen/korrigieren" klicken

| X          |                                                                                         | 5- 0- 🗟 🤗 🛙                                                                                                    | ÷ ÷            |         |           |                                |                     | Krei   | isoberliga i                                                                                                    | 20212022 - E      | cel          |                            |                                 |                                      |           |                |                                     |                  |                 |                                        | A 80                | ×              |    |
|------------|-----------------------------------------------------------------------------------------|----------------------------------------------------------------------------------------------------|----------------|---------|-----------|--------------------------------|---------------------|--------|----------------------------------------------------------------------------------------------------|-------------------|--------------|----------------------------|---------------------------------|--------------------------------------|-----------|----------------|-------------------------------------|------------------|-----------------|----------------------------------------|---------------------|----------------|----|
| D          | ATEI                                                                                    | START EINFÜGEN                                                                                                    | SEITENLAYOUT   | FORME   | ELN [     | DATEN                          | ÜBERPR              | ÜFEN   | ANSICHT                                                                                                    | ent               | WICKLERTOO   | DLS                        |                                 |                                      |           |                |                                     |                  |                 |                                        | Henning N           | /üller -       | NE |
| Ein<br>Zwi | fügen<br>schena                                                                         | K     Calibri ▼       Image: Second second s | = = ;          | =   & - | Ausrichtu | eilenumbi<br>erbinden u<br>ung | ruch<br>und zentrie | eren * | ₽<br>• %<br>Zi                                                                                                  | 000   %8 ⇒<br>ahl | • Be<br>Form | i≢<br>dingte<br>atierung ∽ | Als Tabe<br>formatier<br>Format | l<br>elle Zeller<br>en –<br>vorlagen | nformatvo | rlagen         | Einfüg<br>Lösche<br>Forma<br>Zeller | en • 🔰<br>en • 🖣 | Sortier<br>Filt | en und Such<br>ern - Aust<br>earbeiten | nen und<br>vählen • | ^              |    |
| М          | $M1  \checkmark  :  \boxtimes  \checkmark  \int_{X}  Kreisoberliga \qquad \qquad \land$ |                                                                                                    |                |         |           |                                |                     |        |                                                                                                    |                   |              |                            |                                 |                                      |           |                |                                     |                  |                 |                                        |                     |                |    |
|            | A                                                                                       | B                                                                                                    | С              | 0       | E         | F                              | G                   | Н      |                                                                                                    | J                 | К            | L                          | M                               | N                                    | 0         | P              | Q                                   | B                | S               | T                                      | U                   | V              |    |
| 1          | 6                                                                                       | Schützenkreis                                                                                                    |                | Kreisr  | under     | wettk                          | ampt                |        |                                                                                                    | Saison            | 2021/        | 2022                       | K                               | reisot                               | perliga   | <b>S</b> chüt: | zen                                 |                  |                 |                                        |                     |                |    |
| 2          |                                                                                         | Hümmling e.V.                                                                                                    |                |         |           |                                |                     |        | the second second second second second second second second second second second second second second second se |                   |              |                            |                                 |                                      |           |                |                                     | Pile             | knunda          | Foria                                  | kemplett            | 1              |    |
| 3          |                                                                                         |                                                                                                    | wettkamprtag   | 12.09.  | 20.09.    | 24.10.                         | 14.11.              | 28.11. | 12.12.                                                                                                    | n                 | runde        |                            |                                 |                                      |           |                |                                     | Nuci             | krunde          | Serie                                  | Kompiett            | 1              |    |
| 4          | Pos.                                                                                    | Verein / Grup                                                                                                    | pe             | Werlte  | Lorup     | Lahn                           | Börger              | Werite | Sögel                                                                                                    | Schnitt           | Gesamt       | Werlte                     | Lorup                           | Lahn                                 | Börger    | Werite         | Sögel                               | Schnitt          | Gesamt          | Schnitt                                | Gesamt              | 2              |    |
| 5          |                                                                                         | 1                                                                                                    |                |         |           | _                              |                     |        |                                                                                                    |                   |              |                            |                                 | _                                    |           |                |                                     |                  |                 |                                        |                     | , <sup>1</sup> |    |
| 6          | 1                                                                                       | Sögel I                                                                                                    |                | 0,0     | 0,0       | 0,0                            | 0,0                 | 0,0    | 0,0                                                                                                    | #DIV/0!           | 0,0          | 0,0                        | 0,0                             | 0,0                                  | 0,0       | 0,0            | 0,0                                 | 0,00             | 0,0             | #DIV/0!                                | 0,0                 | Lä.            |    |
| 7          | 2                                                                                       | Börger I                                                                                                    |                | 0,0     | 0,0       | 0,0                            | 0,0                 | 0,0    | 0,0                                                                                                    | #DIV/0!           | 0,0          | 0,0                        | 0,0                             | 0,0                                  | 0,0       | 0,0            | 0,0                                 | 0,00             | 0,0             | #DIV/0!                                | 0,0                 | 0,0            |    |
| 8          | 3                                                                                       | Lahn I                                                                                                    |                | 0,0     | 0,0       | 0,0                            | 0,0                 | 0,0    | 0,0                                                                                                    | #DIV/0!           | 0,0          | 0,0                        | 0,0                             | 0,0                                  | 0,0       | 0,0            | 0,0                                 | 0,00             | 0,0             | #DIV/0!                                | 0,0                 | 0,0            |    |
| 9          | 4                                                                                       | Werite II                                                                                                    |                | 0,0     | 0,0       | 0,0                            | 0,0                 | 0,0    | 0,0                                                                                                    | #DIV/0!           | 0,0          | 0,0                        | 0,0                             | 0,0                                  | 0,0       | 0,0            | 0,0                                 | 0,00             | 0,0             | #DIV/0!                                | 0,0                 | 0,0            |    |
| 10         | 5                                                                                       | Werite I                                                                                                    |                | 0,0     | 0,0       | 0,0                            | 0,0                 | 0,0    | 0,0                                                                                                    | #DIV/0!           | 0,0          | 0,0                        | 0,0                             | 0,0                                  | 0,0       | 0,0            | 0,0                                 | 0,00             | 0,0             | #DIV/0!                                | 0,0                 | 0,0            |    |
| 11         | 6                                                                                       | Lorup I                                                                                                    |                | 0,0     | 0,0       | 0,0                            | 0,0                 | 0,0    | 0,0                                                                                                    | #DIV/0!           | 0,0          | 0,0                        | 0,0                             | 0,0                                  | 0,0       | 0,0            | 0,0                                 | 0,00             | 0,0             | #DIV/0!                                | 0,0                 | 0,0            |    |
| 12         |                                                                                         |                                                                                                    | Cabalan        |         |           | 0.0                            |                     | 0.0    |                                                                                                    | #D0//01           | 0.0          |                            |                                 |                                      |           | 0.0            |                                     | 0.00             |                 | approv (or                             | 0.0                 | 1              |    |
| 19         |                                                                                         |                                                                                                    | Schnitt:       | 0,0     | 0,0       | 0,0                            | 0,0                 | 0,0    | 0,0                                                                                                    | #DIV/0:           | 0,0          | 0,0                        |                                 | 0,0                                  | 0,0       | 0,0            | 0,0                                 | 0,00             | 0,0             | #010/0:                                | 0,0                 | 1              |    |
| 15         |                                                                                         | 1                                                                                                    |                |         |           | Liste so                       | rtieren             |        |                                                                                                    | Hi                | nrunde       | Na                         | men üt                          | bernehi                              | men/ko    | orrigiere      | en 🛛                                | Rück             | krunde          | Serie                                  | komplett            | 22             |    |
| 16         | Pos.                                                                                    | Vorname Name                                                                                                    | Verein / Grupp |         |           |                                |                     |        |                                                                                                    | Schnitt           | Gesamt       |                            |                                 |                                      |           | -              |                                     | Schnitt          | Gesamt          | Schnitt                                | Gesamt              | l 1            |    |
| 1/         | 2                                                                                       | Schutze 11<br>Schutze 12                                                                                                    | Lorup I        | 0,0     | 0,0       | 0,0                            | 0,0                 | 0,0    | 0,0                                                                                                    | #DIV/0:           | 0,0          | 0,0                        | 0,0                             | 0,0                                  | 0,0       | 0,0            | 0,0                                 | 0,00             | 0,0             | #DIV/0:                                | 0,0                 |                |    |
| 19         | 3                                                                                       | Schütze 31                                                                                                    | Sögel          | 0,0     | 0,0       | 0,0                            | 0,0                 | 0,0    | 0,0                                                                                                    | #DIV/01           | 0,0          | 0,0                        | 0,0                             | 0,0                                  | 0,0       | 0,0            | 0,0                                 | 0,00             | 0,0             | #DIV/01                                | 0,0                 | 0,0            |    |
| 20         | 4                                                                                       | Schütze 33                                                                                                    | Section        | 0.0     | 0.0       | 0.0                            | 0.0                 | 0.0    | 0.0                                                                                                    | #DIV/0!           | 0.0          | 0.0                        | 0.0                             | 0.0                                  | 0.0       | 0.0            | 0.0                                 | 0.00             | 0.0             | #DIV/0!                                | 0.0                 | 0.0            |    |
| 21         | 5                                                                                       | Schütze 34                                                                                                    | oğgel I        | 0,0     | 0,0       | 0,0                            | 0,0                 | 0,0    | 0,0                                                                                                    | #DIV/0!           | 0,0          | 0,0                        | 0,0                             | 0,0                                  | 0,0       | 0,0            | 0,0                                 | 0,00             | 0,0             | #DIV/0!                                | 0,0                 | 0,0            |    |
| 22         | 6                                                                                       | Schütze 13                                                                                                    | Lahn I         | 0,0     | 0,0       | 0,0                            | 0,0                 | 0,0    | 0,0                                                                                                    | #DIV/0!           | 0,0          | 0,0                        | 0,0                             | 0,0                                  | 0,0       | 0,0            | 0,0                                 | 0,00             | 0,0             | #DIV/0!                                | 0,0                 | 0,0            |    |
| 23         | 7                                                                                       | Schütze 22                                                                                                    | Börger I       | 0,0     | 0,0       | 0,0                            | 0,0                 | 0,0    | 0,0                                                                                                    | #DIV/0!           | 0,0          | 0,0                        | 0,0                             | 0,0                                  | 0,0       | 0,0            | 0,0                                 | 0,00             | 0,0             | #DIV/0!                                | 0,0                 | 0,0            |    |
| 24         | 8                                                                                       | Schütze 30                                                                                                    | Werlte II      | 0,0     | 0,0       | 0,0                            | 0,0                 | 0,0    | 0,0                                                                                                    | #DIV/0!           | 0,0          | 0,0                        | 0,0                             | 0,0                                  | 0,0       | 0,0            | 0,0                                 | 0,00             | 0,0             | #DIV/0!                                | 0,0                 | 0,0            | -  |
|            | - 1                                                                                     | Übersicht We                                                                                                    | ettkampf 1 2   | 3 4     | 5         | 6 7                            | 8 9                 | 10     | 11                                                                                                    | 12 Au             | sdruck       | Ausdruc                    | k blank                         | +                                    |           |                |                                     |                  |                 |                                        | : (                 |                | Þ  |
| BEF        | EIT                                                                                     | 10                                                                                                    |                |         |           |                                |                     |        |                                                                                                    |                   |              |                            |                                 |                                      |           |                |                                     | Ħ                |                 | <u> </u>                               |                     | + 7            | 5% |

#### Schritt 4

In die Tabelle "3" (hier im Beispiel Tabelle "3", da die Kreisoberliga den dritten Wettkampf schießt) und dort die geschossenen Ergebnisse des jeweiligen Wettkampf.

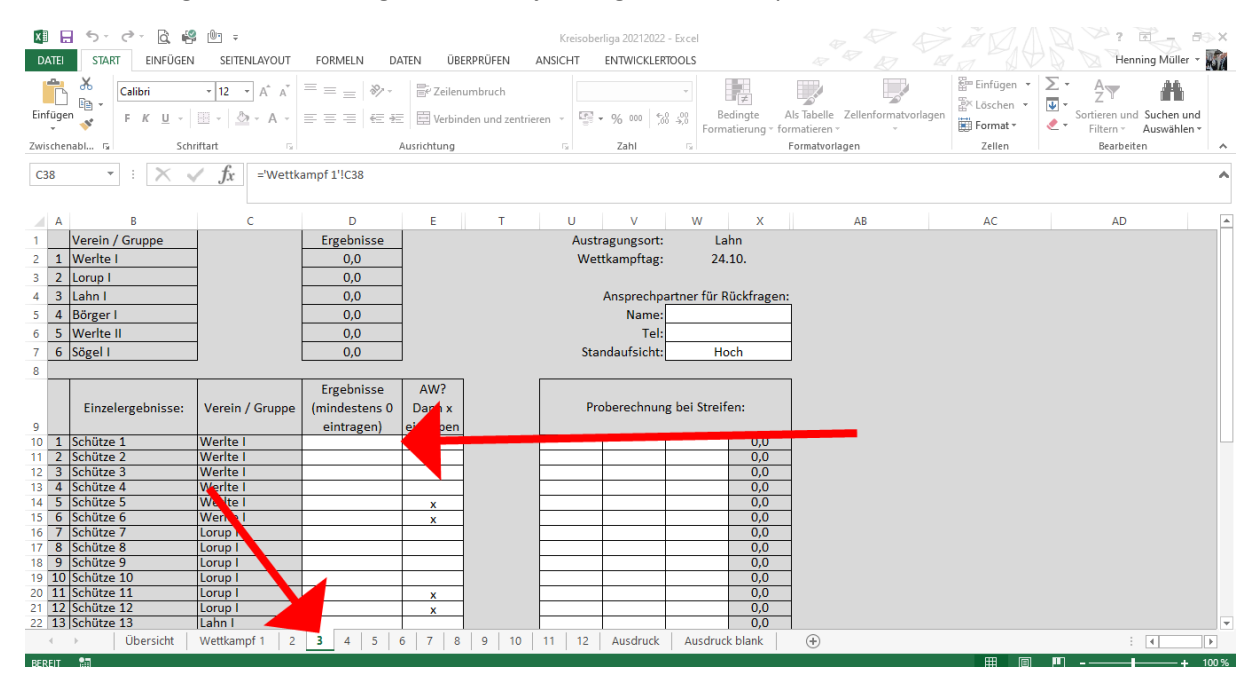

### Schritt 5

In die Tabelle "Übersicht" und dort auf das Makro "Liste sortieren" klicken

| $\begin{array}{c c c c c c c c c c c c c c c c c c c $ |                             |               |                 |                                                 |       |           |          |        |        |                 |        |          |         | • ×    |        |         |       |         |        |                |          |               |    |
|--------------------------------------------------------|-----------------------------|---------------|-----------------|-------------------------------------------------|-------|-----------|----------|--------|--------|-----------------|--------|----------|---------|--------|--------|---------|-------|---------|--------|----------------|----------|---------------|----|
| м                                                      | M1 ▼ : X √ fx Kreisoberliga |               |                 |                                                 |       |           |          |        |        |                 |        |          |         |        |        | ^       |       |         |        |                |          |               |    |
| -                                                      | SOIETZENIZ                  | Schützenkreis | -               | Kreisr                                          | under | wettk     | ampf     |        |        | Saison          | 2021/  | 2022     | k       | reisot | erliga | Schüt   | zen   |         |        |                |          |               | -8 |
| 1                                                      |                             | Hümmling e.V. |                 |                                                 | anacı |           | ampi     |        |        |                 | 2022,  |          | •       |        |        | -       |       |         |        |                |          |               |    |
| 3                                                      | town of                     |               | Wettkampftag:   | ettkampftag: 12.09. 26.09. 24.10. 14.11. 28.11. |       |           |          |        | 12.12. | 12.12. Hinrunde |        |          |         |        |        |         |       | Rück    | krunde | Serie komplett |          | ]             |    |
|                                                        | Pos.                        | Verein / Grup | pe              | Werlte                                          | Lorup | Lahn      | Börger   | Werlte | Sögel  | Schnitt         | Gesamt | Werlte   | Lorup   | Lahn   | Börger | Werite  | Sögel | Schnitt | Gesamt | Schnitt        | Gesamt   | 1             |    |
| 4                                                      |                             |               | •               |                                                 |       |           | , i      |        | •      |                 |        |          |         |        |        |         | , i   |         |        |                |          | 22            |    |
| 6                                                      | 1                           | Sögel I       |                 | 0.0                                             | 0.0   | 0.0       | 0.0      | 0.0    | 0.0    | #DIV/0!         | 0.0    | 0.0      | 0.0     | 0.0    | 0.0    | 0.0     | 0.0   | 0.00    | 0.0    | #DIV/0!        | 0.0      | l 📲           |    |
| 7                                                      | 2                           | Börger I      |                 | 0.0                                             | 0.0   | 0.0       | 0.0      | 0.0    | 0.0    | #DIV/0!         | 0.0    | 0.0      | 0.0     | 0.0    | 0.0    | 0.0     | 0.0   | 0.00    | 0.0    | #DIV/0!        | 0.0      | 0.0           |    |
| 8                                                      | 3                           | Lahn I        |                 | 0,0                                             | 0,0   | 0,0       | 0,0      | 0,0    | 0,0    | #DIV/0!         | 0,0    | 0,0      | 0,0     | 0,0    | 0,0    | 0,0     | 0,0   | 0,00    | 0,0    | #DIV/0!        | 0,0      | 0.0           |    |
| 9                                                      | 4                           | Werite II     |                 | 0,0                                             | 0,0   | 0,0       | 0,0      | 0,0    | 0,0    | #DIV/0!         | 0,0    | 0,0      | 0,0     | 0,0    | 0,0    | 0,0     | 0,0   | 0,00    | 0,0    | #DIV/0!        | 0,0      | 0.0           |    |
| 10                                                     | 5                           | Werite I      |                 | 0,0                                             | 0,0   | 0,0       | 0,0      | 0,0    | 0,0    | #DIV/0!         | 0,0    | 0,0      | 0,0     | 0,0    | 0,0    | 0,0     | 0,0   | 0,00    | 0,0    | #DIV/0!        | 0,0      | 0.0           |    |
| 11                                                     | 6                           | Lorup I       |                 | 0,0                                             | 0,0   | 0,0       | 0,0      | 0,0    | 0,0    | #DIV/0!         | 0,0    | 0,0      | 0,0     | 0,0    | 0,0    | 0,0     | 0,0   | 0,00    | 0,0    | #DIV/0!        | 0,0      | 0.0           |    |
| 12                                                     |                             |               |                 |                                                 |       |           |          |        |        |                 |        |          |         |        |        |         |       |         |        |                |          |               |    |
| 13                                                     |                             |               | Schnitt:        | 0,0                                             | 0,0   | 0,0       | <u> </u> | 0,0    | 0,0    | #DIV/0!         | 0,0    | 0,0      | 0,0     | 0,0    | 0,0    | 0,0     | 0,0   | 0,00    | 0,0    | #DIV/0!        | 0,0      | ]             |    |
| 15                                                     |                             |               |                 |                                                 |       | l iste so | rtieren  |        |        | Hir             | nrunde | Na       | men üł  | erneh  | nen/ko | rrigier | en    | Rück    | krunde | Serie          | komplett | 2             |    |
| 16                                                     | Pos.                        | Vorname Name  | Verein / Gruppe |                                                 |       |           |          |        |        | Schnitt         | Gesamt |          |         | _      |        |         |       | Schnitt | Gesamt | Schnitt        | Gesamt   | Le l          |    |
| 17                                                     | 1                           | Schütze 11    | Lorup I         | 0,0                                             | 0,0   | 0,0       | 0,0      | 0,0    | 0,0    | #DIV/0!         | 0,0    | 0,0      | 0,0     | 0,0    | 0,0    | 0,0     | 0,0   | 0,00    | 0,0    | #DIV/0!        | 0,0      | ä             |    |
| 18                                                     | 2                           | Schütze 12    | Lorup I         | 0,0                                             | 0,0   | 0,0       | 0,0      | 0,0    | 0,0    | #DIV/0!         | 0,0    | 0,0      | 0,0     | 0,0    | 0,0    | 0,0     | 0,0   | 0,00    | 0,0    | #DIV/0!        | 0,0      | 0,0           |    |
| 19                                                     | 3                           | Schutze 31    | Sogel I         | 0,0                                             | 0,0   | 0,0       | 0,0      | 0,0    | 0,0    | #DIV/0!         | 0,0    | 0,0      | 0,0     | 0,0    | 0,0    | 0,0     | 0,0   | 0,00    | 0,0    | #DIV/0:        | 0,0      | 0,0           |    |
| 20                                                     | 4                           | Schütze 33    | Su al l         | 0,0                                             | 0,0   | 0,0       | 0,0      | 0,0    | 0,0    | #DIV/0:         | 0,0    | 0,0      | 0,0     | 0,0    | 0,0    | 0,0     | 0,0   | 0,00    | 0,0    | #DIV/0:        | 0,0      | 0,0           |    |
| 22                                                     | 6                           | Schütze 13    | lahn l          | 0,0                                             | 0,0   | 0,0       | 0,0      | 0,0    | 0,0    | #DIV/0:         | 0,0    | 0,0      | 0,0     | 0,0    | 0,0    | 0,0     | 0,0   | 0,00    | 0,0    | #DIV/0:        | 0,0      | 0,0           |    |
| 23                                                     | 7                           | Schütze 22    | Börger I        | 0.0                                             | 0.0   | 0.0       | 0.0      | 0.0    | 0.0    | #DIV/0!         | 0.0    | 0.0      | 0.0     | 0.0    | 0.0    | 0.0     | 0.0   | 0.00    | 0.0    | #DIV/0!        | 0.0      | 0.0           |    |
| 24                                                     | 8                           | Schütze 30    | Werlte II       | 0,0                                             | 0,0   | 0,0       | 0,0      | 0,0    | 0,0    | #DIV/0!         | 0,0    | 0,0      | 0,0     | 0,0    | 0,0    | 0,0     | 0,0   | 0,00    | 0,0    | #DIV/0!        | 0,0      | 0,0           | -  |
|                                                        | ( )                         | Übersicht We  | ttkampf 1 2     | 3 4                                             | 1 5   | 6 7       | 8 9      | 10     | 11     | 12 Au           | sdruck | Ausdruck | k blank | (+)    |        |         |       |         |        |                | : •      |               |    |
| BER                                                    | EIT                         |               |                 |                                                 |       |           |          |        |        |                 |        |          |         |        |        |         |       | ⊞       | 8      | <u> </u>       |          | — <b>+</b> 75 | 5% |

## Schritt 6

Die Ergebnisse an sk-huemmling@gmx.de senden